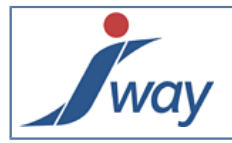

## **Guide d'utilisation Formpublisher Factory hors Studio**

Ce guide montre comment construire, exécuter ou encore packager des applications FormPublisher hors FormPublisher Studio.

#### **1.** Introduction

Une fois un projet "rédigé" avec le Studio, le générateur Factory produit l'application web. D'ordinaire, l'activation de Factory est intégrée au Studio ; il est aussi possible d'activer Factory directement. Deux modes sont disponibles : l'interface graphique et le mode commande.

## 2. Interface graphique

Ce chapitre montre l'usage de l'interface graphique du générateur Factory hors Studio.

#### 2.1. Démarrer l'interface

Double cliquer sur le fichier de commande "formPublisher.bat" pour Windows et "formPublisher.sh" pour Unix.

Ce fichier se trouve dans le dossier "factory" du dossier d'installation de FormPublisher Factory.

Exemple: C:\softs\jway\fp2\factory\formPublisher.bat

L'interface graphique apparait :

|                                                                                                    |       | - <b>-</b> X |
|----------------------------------------------------------------------------------------------------|-------|--------------|
| FormPublisher                                                                                                    | 2.0.1 | *            |
|                                                                                                    |       |              |
|                                                                                                    |       |              |
| Path to the edition environment                                                                                       |       |              |
| D:\2011\Jway-2011\helloWord                                                                                           |       | Browse       |
| <ul> <li>Build the publication</li> <li>Test web application with Jetty</li> <li>Web application Packaging</li> </ul> |       |              |
|                                                                                                    |       |              |
| Release 20110811-0009 ©J-Way                                                                                          | [     | 🔶 Execute    |

Sélectionner tout d'abord le projet via le bouton "Parcourir".

Puis :

- "Construction de la publication" sert à construire l'application web.
- "Tester votre web application avec Jetty" sert à démarrer en local (pour tests) l'application web déjà produite. Jetty est un serveur d'application embarqué par FormPublisher pour permettre de tester directement les applications produites avant tout déploiement.
- "Packaging de la web application" sert à empaqueter l'application web au format ".war". Le fichier est déposé dans le répertoire de stockage des war (webapps) défini lors de l'installation de FormPublisher Factory.

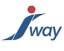

Ces actions peuvent être cochées simultanément. Dans l'exemple ci-dessus, l'application est construite et déployée en local pour test mais elle n'est pas packagée pour déploiement. La "construction de la publication" est l'action cochée par défaut. Le bouton "Exécuter" active Factory.

#### 2.2. Activer le générateur

Une fois le traitement lancé et la fenêtre ci-dessous apparait.

| FormPublisher                    | 2.0.1 😽      |
|----------------------------------|--------------|
|                                  |              |
| Dath to the officer on increased |              |
| D:\2011\Jway-2011\helloWord      | Browse       |
| Build the publication            |              |
| Test web application with Jetty  |              |
| Ueb application Packaging        |              |
|                                  |              |
|                                  | 🕄 Processing |
|                                  |              |
|                                  | 🙁 Stop       |

Le traitement peut être interrompu en cliquant sur le bouton "Stop".

A la fin du traitement, la fenêtre de confirmation de l'exécution ci-dessous apparait.

Au dessus du bouton "Arrêter", l'interface indique le rapport de traitement et l'état du serveur d'application de test local (Jetty).

| FormPublisher 2.0.1             | ×                         |
|---------------------------------|---------------------------|
| FormPublisher                   | 2.0.1                     |
|                                 |                           |
| Path to the edition environment |                           |
| D:\2011\Jway-2011\helloWord     | Browse                    |
| Build the publication           |                           |
| Test web application with Jetty |                           |
| Ueb application Packaging       |                           |
|                                 |                           |
| •                               | 0 error(s). 0 warning(s). |
|                                 | ( Jetty is running        |
| Release 20110811-0009 @J-Way    | Stop                      |

## 2.3. Lancer l'application produite

Pour voir l'application dans un navigateur, il suffit de saisir l'url "http://localhost:9090/evaluation" dans le navigateur.

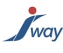

NB: ne surtout pas arrêter Jetty (FormPublisher Factory) Aperçu:

| Cookbook My for           | m                                                                                                    |                         |                                                                       |                |
|---------------------------|----------------------------------------------------------------------------------------------------|-------------------------|-----------------------------------------------------------------------|----------------|
| Renseignements            | Formulaire                                                                                                 |                         | Mode d'empio                                                          | garder Quitter |
| Informations personnelles | ► Informations personnelles      Titre :      Monsieur      Madame      Nom et Prenom : *      Votre Åge : | Mademoiselle            | Page suivante                                                         |                |
|                           |                                                                                                    | Publié avec FormPublish | er v2.0.1   Version 1 Mise à jour le: 11-10-2011   Copyright J-Way SA | ▲ Haut de page |

# 3. Mode commande

@echo off

Ce chapitre traite de l'appel de Factory en mode batch "ligne de commande" hors Studio.

Voici un script batch à titre d'indication, consulter J-Way pour des besoins d'intégration plus avant.

rem Set the two variables below set JAVA\_EXE="C:\Program Files\Java\jdk1.6.0\_23\bin\java" set FACTORY=c:\jway\formPublisher2.0\factory set CP= set CP=%CP%;%FACTORY%\classes;%FACTORY%\properties;%FACTORY%\log\factoryBuild set CP=%CP%;%FACTORY%\lib\core\xercesImpl.jar set CP=%CP%;%FACTORY%\lib\core\xalan.jar;%FACTORY%\lib\core\serializer.jar set CP=%CP%;%FACTORY%\lib\core\commons-codec.jar;%FACTORY%\lib\build\sac.jar;%FACTORY%\lib\build \cssparser.jar;%FACTORY%\lib\build\ant.jar;%FACTORY%\lib\build\ant-launcher.jar set CP=%CP%;%FACTORY%\lib\build\eclipse-ecj.jar set CP=%CP%;%FACTORY%\lib\build\servlet-api.jar set CP=%CP%;%FACTORY%\lib\core\commons-io.jar;%FACTORY%\lib\core\wstx-asl.jar rem lu.jway.build.FormPublisher [project] [-options] rem options: rem -Dfactory build=true Build the web application from the project rem -Dfactory\_test=true Test the web application built from the project with Jetty rem -Dfactory\_package=true Package the web application built from the project %JAVA\_EXE% -Dfactory\_home="%FACTORY%" -Xmx512m -cp %CP% -Dfactory\_build=true lu.jway.build.FormPublisher %1